# **TUTORIAL: INSCRIÇÃO NO EVENTO**

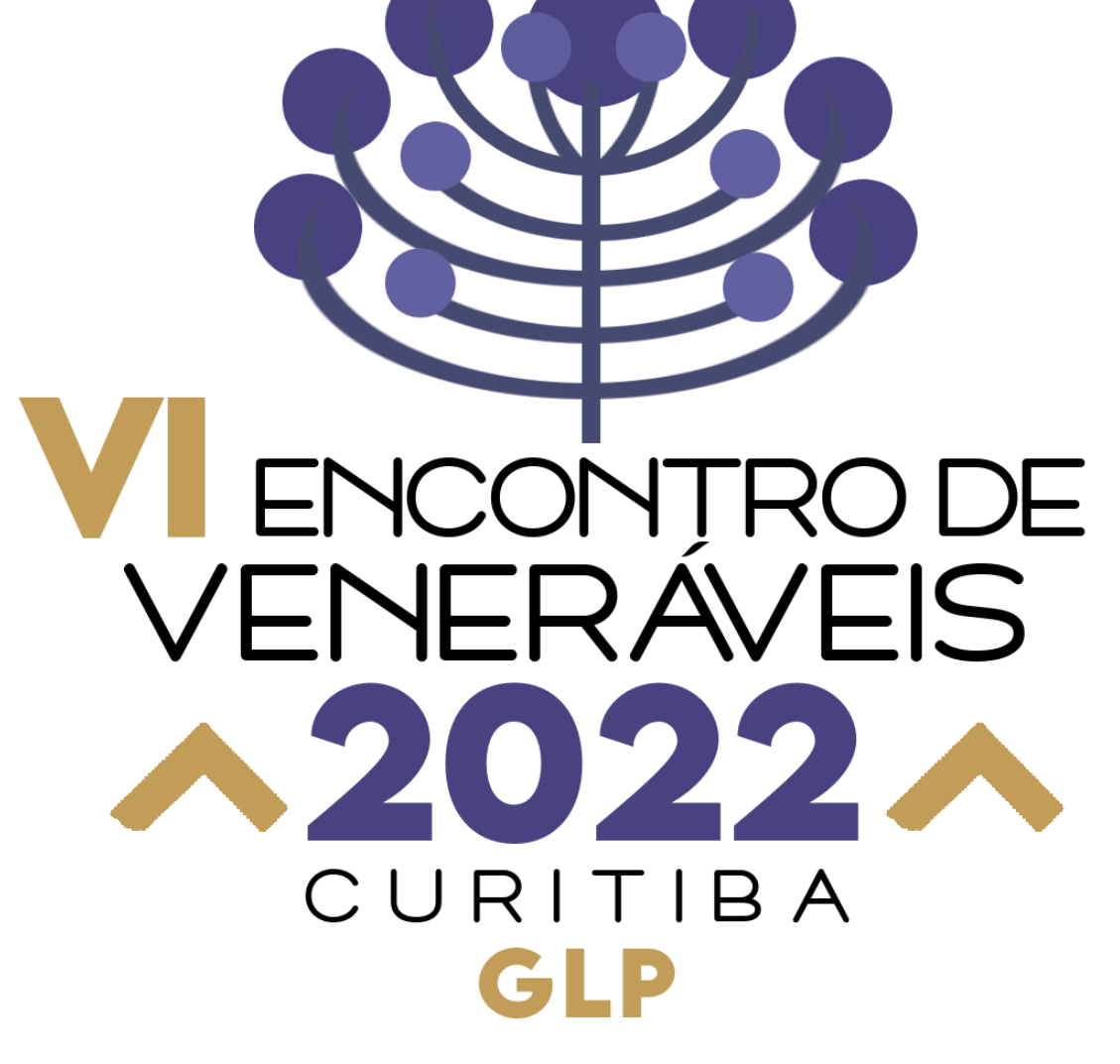

### PASSO 1 – Acesse a INTRANET com seu Login e Senha

Grande Loja do Paraná

Autentique-se por favor

Seu cadastro

Sua senha

#### Autenticar

Esqueceu ou não tem senha? Informe seu cadastro

Senha será enviada para o e-mail cadastrado

Envie-me nova senha

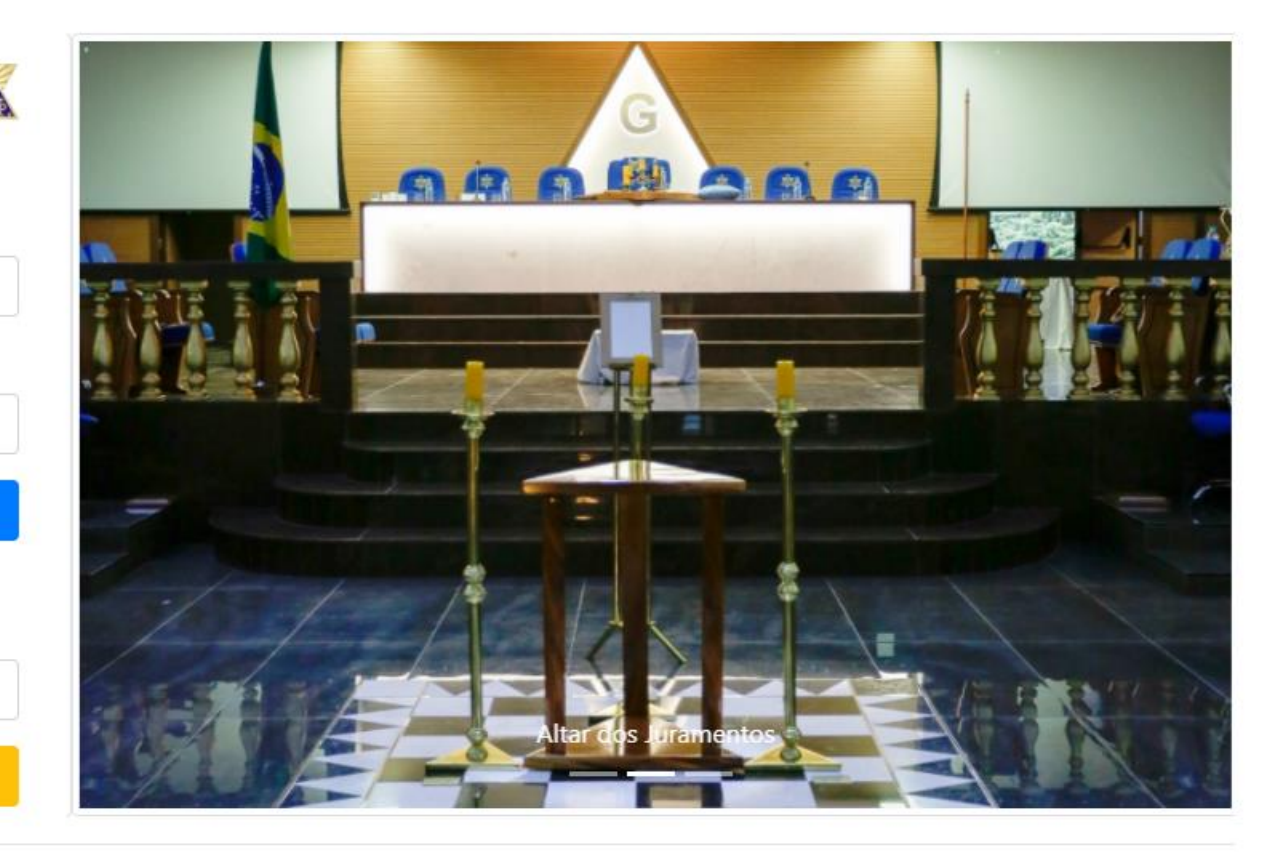

### PASSO 2 – Clique no campo EVENTOS no painel principal

#### Principal | Meus Dados | Minha Loja | Módulo 2 | Jurisdição | Relatórios

### Sair/Login

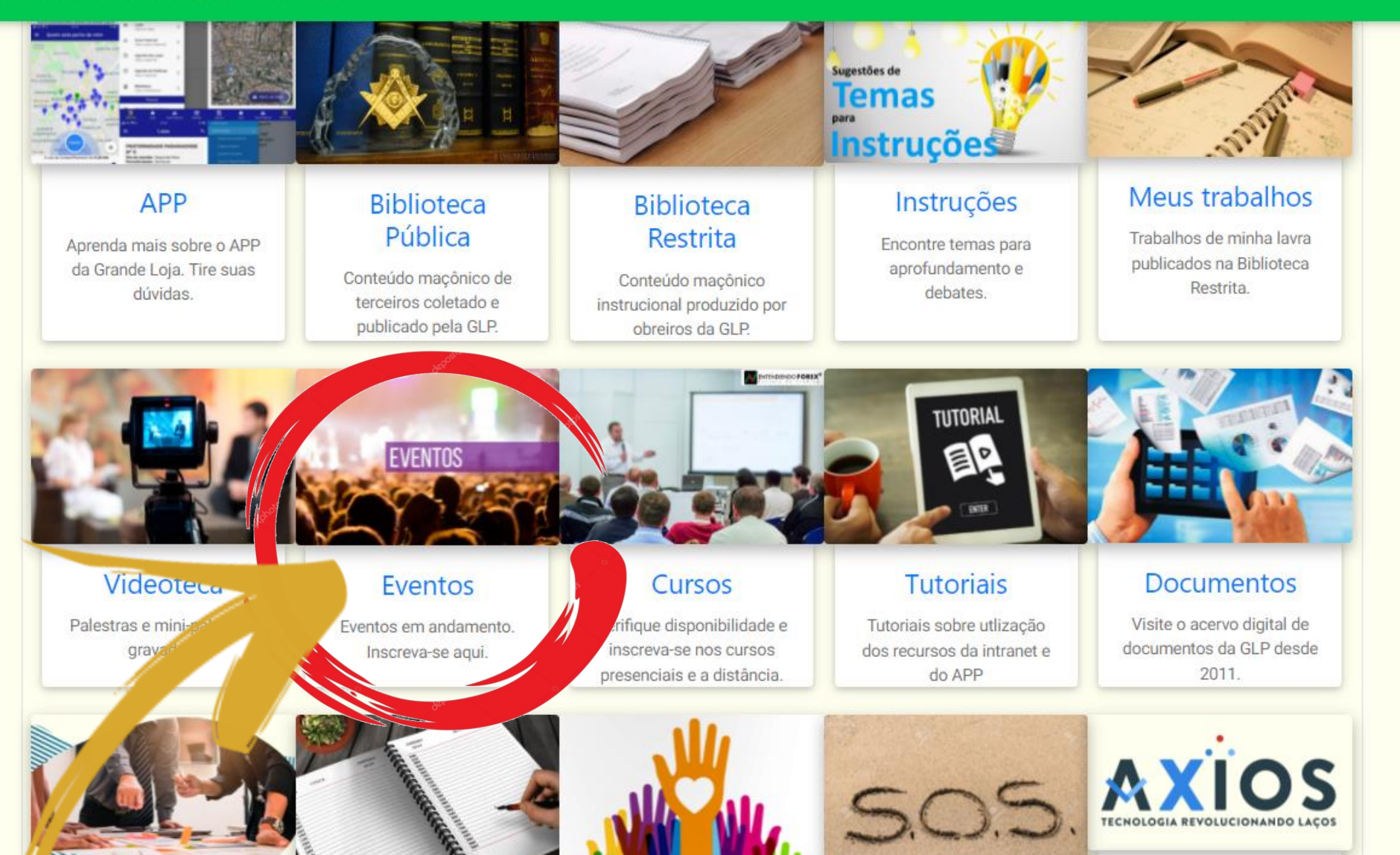

# PASSO 3 – Selecione o Encontro de Veneráveis Mestres/Delegados

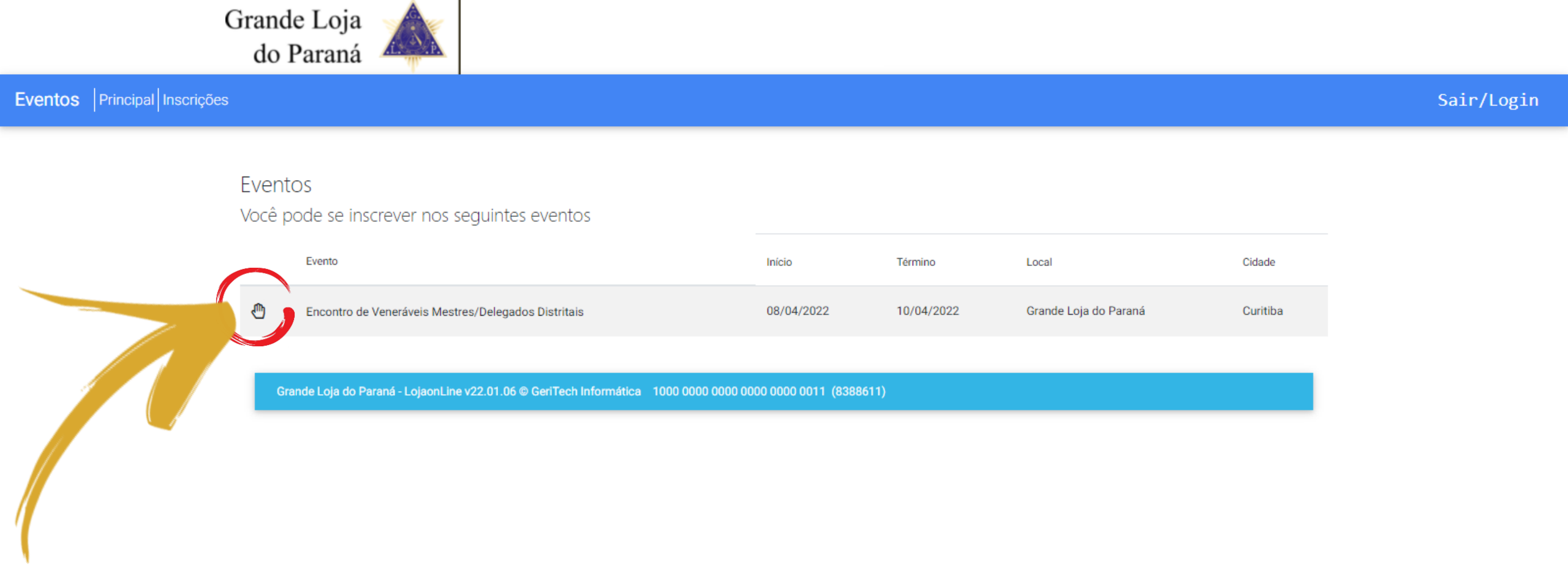

# PASSO 4 – Confirme sua PRESENÇA e informe se precisará da HOSPEDAGEM oferecida pela GLP para o Evento

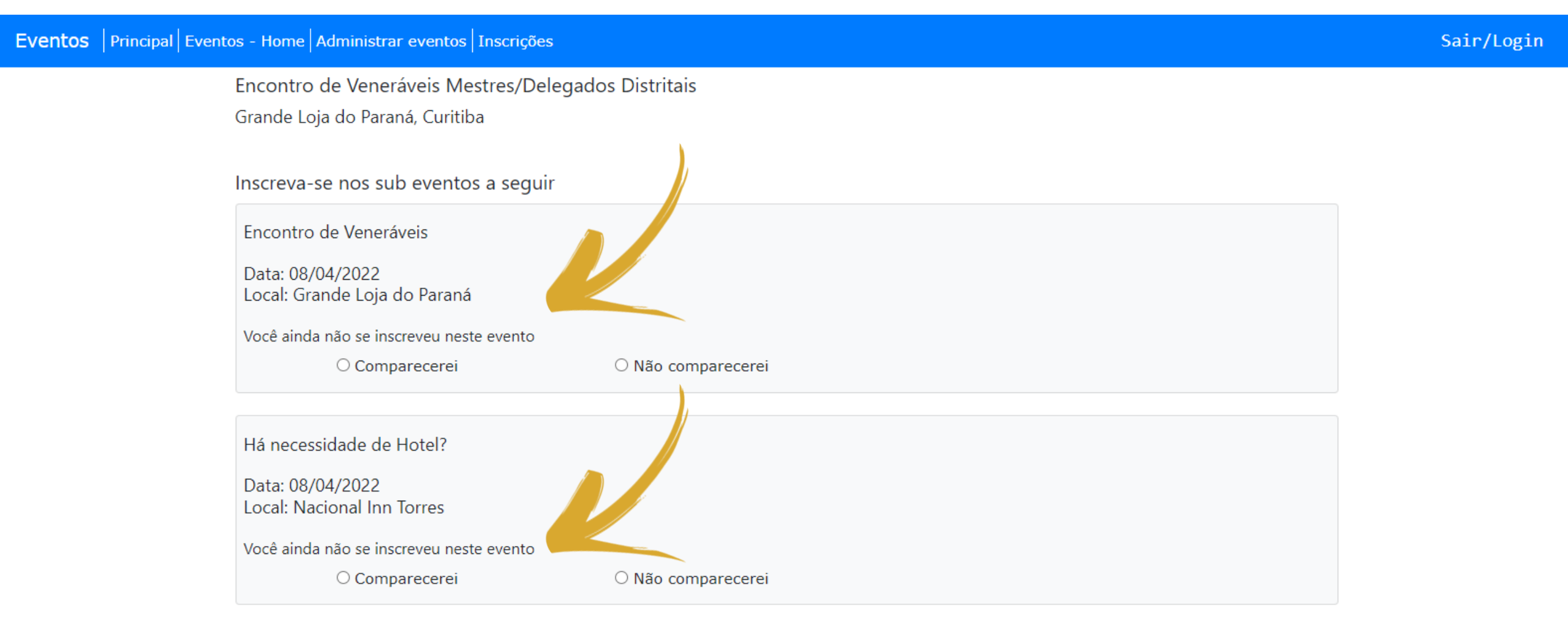

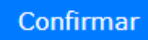

### PASSO 5 – Aperte em CONFIRMAR para finalizar sua inscrição

### Eventos | Principal | Eventos - Home | Administrar eventos | Inscrições

Encontro de Veneráveis Mestres/Delegados Distritais Grande Loja do Paraná, Curitiba

Inscreva-se nos sub eventos a seguir

Encontro de Veneráveis

Data: 08/04/2022 Local: Grande Loja do Paraná

Você ainda não se inscreveu neste evento

O Comparecerei

○ Não comparecerei

Há necessidade de Hotel?

Data: 08/04/2022 Local: Nacional Inn Torres

Confirmar

Você ainda não se inscreveu neste evento

○ Comparecerei

○ Não comparecerei

Sair/Login